# ディーラースタッフ MYページ 操作マニュアル

# CONTENTS

## 目 次

### ディーラースタッフ Myページ

| 「ディーラースタッフ Myページ」にアクセスするには ・・・・・・・・・・・・・・・・・・・・・・・・・・・・・・・・・・・・ | 1  |
|-----------------------------------------------------------------|----|
| ボルボ能力開発プログラムとは・・・・・・・・・・・・・・・・・・・・・・・・・・・・・・・・・・・・              | 2  |
| 診断結果シート - 診断結果フィードバック / 能力要件一覧を閲覧するには ・・・・・・                    | 3  |
| ポルボ能力開発プログラム「レベル1診断」を受けるには ・・・・・・・・・・・・・・・・・・・・・                | 4  |
| ボルボ能力開発プログラム「レベル2~4診断」受講の詳細を確認するには ・・・・・・・                      | 7  |
| セミナー受講状況を確認するには、・・・・・・・・・・・・・・・・・・・・・・・・・・・・・・・・・・・・            | 8  |
| 個人別・新車販売台数実績を確認するには                                             | 9  |
| 「ラーニング・センター」を利用するには ・・・・・・・・・・・・・・・・・・・・・・・・・・・・・・・・・・・・        | 9  |
| 「ヘルプ / 操作ガイド」ページを閲覧するには ・・・・・・・・・・・・・・・・・・・・・・・・・・・・・・・・・・・・    | 10 |
| パスワードを変更するには・・・・・・・・・・・・・・・・・・・・・・・・・・・・・・・・・・・・                | 11 |

ボルボ能力開発プログラム操作マニュアルは、随時更新して参ります。 最新版の操作マニュアルは、ホームページ上でPDFファイルにてご提供いたします。

### 「ディーラースタッフ Myページ」にアクセスするには

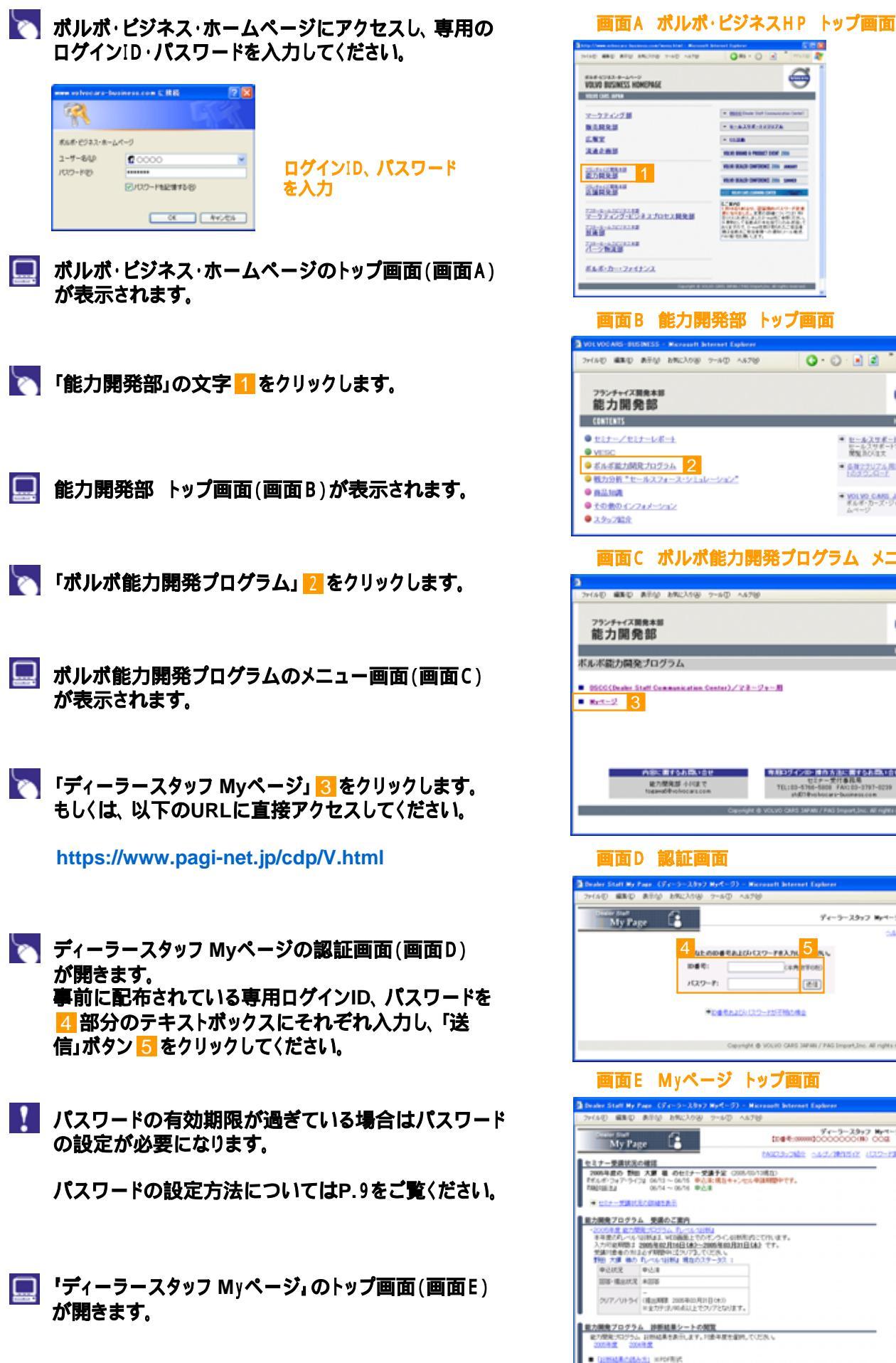

1

## 0. ø - ----- 0128 VILLE BARE & PROOF DON' 2004 NUMBER OF DESIGN OF A DESIGN OF A DESIGN O 1. BVD Designation, and the second second 画面 B 能力開発部 トップ画面 (AD #80 #50 880,08 9-40 4478 0 · 0 · 🖬 🛋 an 🧥 197CR6 \* E-&298-12797& E-&298-12797& BEAU \* 687307684-5-0-105324-1 画面C ボルボ能力開発プログラム メニュー画面 9 1-27CB-6 dl Communication Center)/728-99+-8 第月10万インロン目的方法に属するお問い合せ センター学行為見る TEL:00-0 画面D 認証画面 94-9-2012 Mat-9423-81 LODGEALONCE-PEAM 5 08.0 **E1** Crearight & VOLVO CARS 3MPAIN / PAG 画面 E Myページ トップ画面 BUCKLE MARKING STORAGE D セミナー受損状況の構築 2005年度の 野田 大賞 単 のセビナー学連子室 (2005年5月13月2) 1555年(2977-572) (2013) - 2015 年の注意見たり、2014年2月1日 2014 - 2015 年近年 101-54 (確認期間 2015年20月21日043) ※金力デオノ96点以上で507となります。 能力開発プログラム 診断結果シートの開設 能力開発パログラム 診断結果をあ行します。対象中原を変化。

Copyright & VOLVO GARS JAPAN / PAS Import, Inc. All rights reserved.

### ボルボ能力開発プログラムとは

ボルボ能力開発プログラム(VOLVO Competency Program)は、各セールスパーソンの「知識」・「ス キル」・「CS」それぞれの分野において、 能力診断(強み・弱みの把握)を行い、 "強み"はさらに 伸ばし、 "弱み"は "強み"に変える(強化する)各々の能力開発プランを作成し、 能力開発プランに 沿ったセミナーの受講までを包括したトータルなプログラムとして2003年11月より導入、実施されて います。

### 本システム開発の目的

本システムは、ボルボ能力開発プログラムの運用をサポートするために開発されました。 ディーラー拠点内の情報を集約したページ、またスタッフ自身が各位の受講診断結果等を閲覧可能 なMyページと2つのWEBサイトがあります。

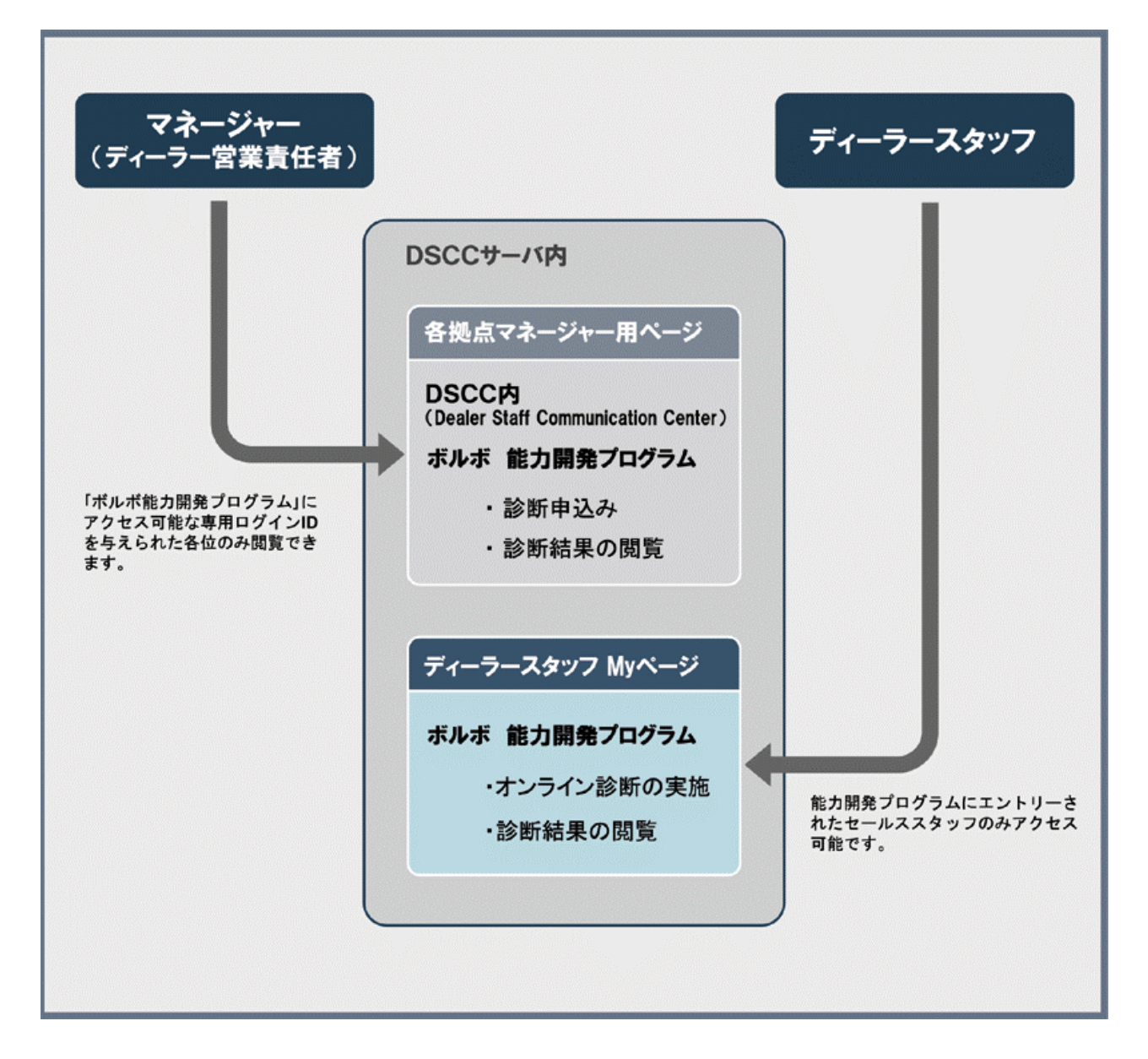

2

### 本システムご活用の流れ

### 診断結果シート - 診断結果フィードバック / 能力要件一覧を閲覧するには

### 診断結果フィードバックの閲覧

- ディーラースタッフ Myページのトップ画面(画面E)で 「能力開発プログラム 診断結果シートの閲覧」欄に ある対象年度の文字(「200x年度」) 6 をクリックして ください。
- 🔜 「診断結果フィードバック」画面(画面F)が開きます。
- 「診断結果の読み方」 2 をクリックすると「診断結果フィードバック」画面と「能力要件一覧」画面についての内容を説明したPDF画面が開きます。

### 能力要件一覧の閲覧

- 「診断結果フィードバック」画面(画面F)で「詳細を表示」 の文字 8 をクリックしてください。
- 🔜 「能力要件一覧」画面(画面G)が開きます。

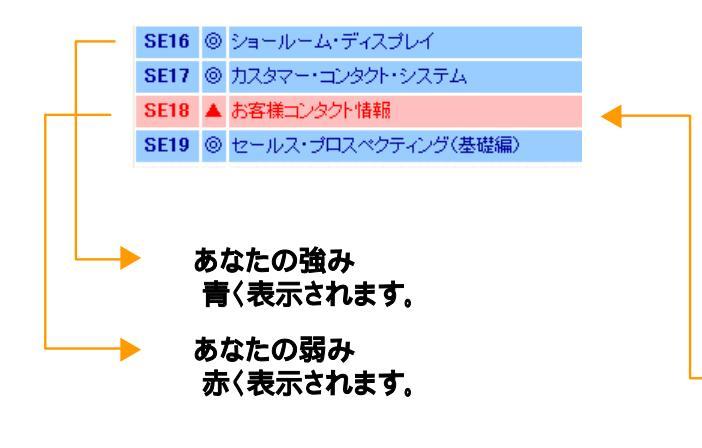

③部分に各能力要件(SE項目)ごとの推奨セミナー が表示されています。

 10 部分から「アクション・プランシート」をダウンロード することができます。
 各位のPCにダウンロードしていただき、各位の <sup>\*</sup>能力
 開発プラン, 立案のためにご活用ください。

3

#### 画面E Myページ トップ画面

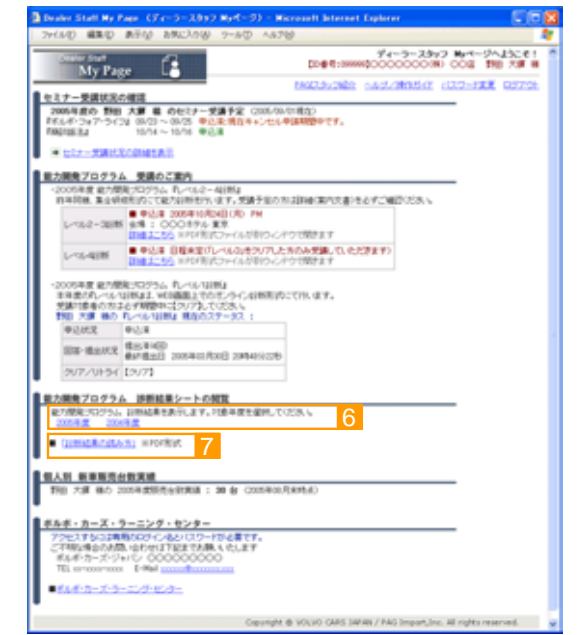

### 画面F 「診断結果フィードバック」画面

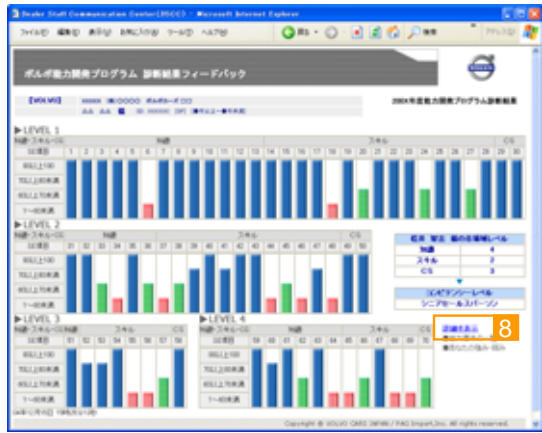

#### 画面G「能力要件一覧」画面

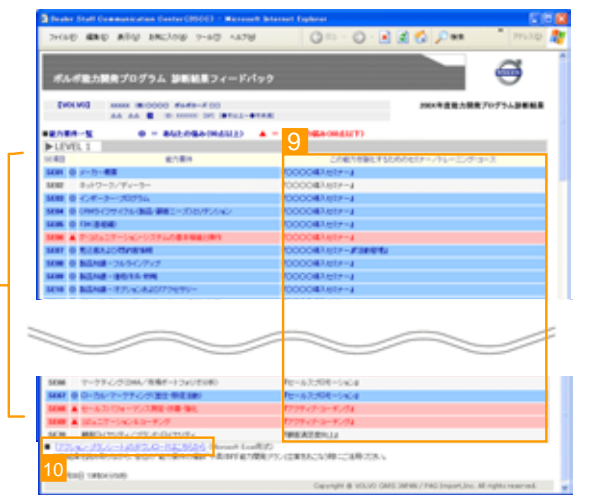

#### アクション・プランシート

| A REAL PROPERTY AND A REAL PROPERTY AND A REAL PROPERTY. | A DECIMAL PROPERTY AND A DECIMAL PROPERTY AND |                                                                                                    |
|----------------------------------------------------------|----------------------------------------------------------------------------------------------------|----------------------------------------------------------------------------------------------------|
| Concerning and the second states of the                  | Transformer and the search of the search of  |                                                                                                    |
| And the second second second                             | <ul> <li>Berner and Parallel and Statistical Contract<br/>Statistics (1998) 114. Berner Million and Contract.</li> </ul>                                                                                                    | COLUMN TOWN                                                                                                    |
| SHOTE.                                                   | Second .                                                                                                    | A                                                                                                    |
| 140                                                      | 11001                                                                                                    | the second second second second second second second second second second second second second second second se |
| ••                                                       | ••                                                                                                    | ·                                                                                                    |
|                                                          |                                                                                                    | - 1. The second                                                                                                 |
| C                                                        |                                                                                                    |                                                                                                    |
|                                                          |                                                                                                    |                                                                                                    |
|                                                          |                                                                                                    |                                                                                                    |
| 1.1841                                                   | 1000                                                                                                    |                                                                                                    |
|                                                          | **                                                                                                    |                                                                                                    |
|                                                          |                                                                                                    |                                                                                                    |
| **                                                       | · ·                                                                                                    |                                                                                                    |
|                                                          |                                                                                                    |                                                                                                    |
|                                                          |                                                                                                    |                                                                                                    |
|                                                          |                                                                                                    |                                                                                                    |
| ••                                                       | ••                                                                                                    |                                                                                                    |
|                                                          | -                                                                                                    |                                                                                                    |

ご注意

### ボルボ能力開発プログラム「レベル1診断」を受けるには(1)

・2005年度より、ボルボ能力開発プログラム「レベル1診断」は従来のペーパーテストに替わりこの「ディーラースタッ フ Myページ」上でのオンライン診断方式にて実施いたします。

・診断受講のお申込みは各拠点のマネージャー様がDSCCサイトにて一括して行います。 スタッフ各位におかれましては、マネージャー各位より配布される「受講スケジュールのお知らせ」(画面を印刷したもの)の内容に従って診断を受けていただくようお願いいたします。

ディーラースタッフ Myページのトップ画面(画面E)で 対象年度の「能力開発プログラム」レベル1診断」」 をクリックしてください。

#### 画面E Myページトップ画面

| Dealer Staff My P                                                                             | Hen (Fe-5-3897 Hef-9)                                                                         | ) - Microsoft Internet Explorer                               | 000              |
|-----------------------------------------------------------------------------------------------|-----------------------------------------------------------------------------------------------|---------------------------------------------------------------|------------------|
| 2011年夏 編集日                                                                                    | 表示心 和NEX10份 7-AD                                                                              | A878                                                          | - 4              |
| My Pag                                                                                        | . 🕻                                                                                           | 74-5-25-7 8-4-54                                              | 50081 X<br>738 W |
| ■ セミナー更適状況の                                                                                   | 補助                                                                                            | CONSTRAINED CONSTRAINED CONSTRAINED                           | fact off.        |
| 2005年度の 1988<br>155,45-2x7-5-12<br>70678134                                                   | 大算 種 のセミナー支援手定 (3)<br>2013~0475 年込泉(現江中中<br>0674~0675 年込泉                                     | 005/00/1080点)<br>シモル <b>中国邦政府</b> です。                         |                  |
| 11-1000                                                                                       | 2.000年8日                                                                                      |                                                               |                  |
| ■ 1000 700 700<br>100000 単位の第二<br>大小に良いたしま<br>市場には良いたしま<br>市場には良いたしま<br>1000 元目 000           | 800720. 0.001889 11<br>80094020160381-200944020<br>274004129772.00045<br>0.0444094.00027-02.1 | NUCLEY CH.                                                    |                  |
| 9203                                                                                          | 中公県<br>- 1018                                                                                 |                                                               |                  |
| 2077/01:94                                                                                    | *1008<br>-<br>(住在用題 2005年00月2日日1年3)<br>※全方デゴンのよいとでクリアとなりま                                     | τ.                                                            |                  |
| <ul> <li>総力開発プログラム</li> <li>総力開発プログラム</li> <li>2004年夏 2004</li> <li>● (1)1952年2025</li> </ul> | ・ 診療延長シートの構築<br>お約4歳をあり、ます。対象年度を導<br>高度<br>こ」 1000形式                                          | BRUT (KOSI V                                                  |                  |
|                                                                                               | Cap                                                                                           | unight @ VOLIO GARS 34448 / PAG Import,Inc. All rights reserv | 46               |

# 「レベル1診断」トップ画面(画面H)が表示されます。 貴方の「レベル1診断」の回答状況/提出状況/結果が確認できます。

| 回答·相 | 出状况  | 未回答            |          |       |       |           |
|------|------|----------------|----------|-------|-------|-----------|
| 0U7/ | VFƏY | -<br>※90点以上でクル | リアとなります。 |       |       |           |
| No.  | 2    | テゴリー名          | 122088   | 回答涌み  | 未回答   | 12        |
| 1    |      | 如盡(1)          | 6053     | 053   | 60(5) | 1053666   |
| 2    |      | 知識(2)          | 37(5)    | 013   | 376   | 1050550   |
| 3    |      | 知識(3)          | 2963     | 053   | 29    | 1973000   |
| 4    |      | スキル(1)         | 19[3]    | 0(65) | 19(5) | いたので      |
| 5    |      | スキル(2)         | 2355     | 065   | 23    | 原始画面へ     |
| 6    |      | スキル(3)         | 26(5)    | 0753  | 265   | 00000     |
| 7    |      | C8(1)          | 11[3]    | 063   | 1153  | Line of A |
|      |      | 27             | 20578    | 0770  | 20563 |           |

#### 画面H 「レベル1診断」トップ画面

| CALMO                                                              | ### 0 ### 0###                                                                                                    | に入り後 9-1                                                                           | NO 1478                                                                                                    |                                                       | Q == + (   | ) · 💽 🖬       | 1 🙆 🕺                |
|--------------------------------------------------------------------|----------------------------------------------------------------------------------------------------|------------------------------------------------------------------------------------|----------------------------------------------------------------------------------------------------|-------------------------------------------------------|------------|---------------|----------------------|
| DEALER                                                             | STAFF COMMUNICA                                                                                                    | TION CENTER                                                                        | i                                                                                                    |                                                       |            |               | Ø                    |
| 65278                                                              | IRプログラム00038歳                                                                                                    | D 1-16-128                                                                         | 5 (\$#3/>>                                                                                                    | 0.6880                                                |            |               |                      |
| ● 号:408<br>ペルノ目前<br>今日間のレ<br>入力可能用<br>下部に持ち<br>下部に持ち               |                                                                                                    | 0 0000 454<br>1007/9-048<br>21-20059-04<br>10-20059-05<br>10-20059-05              | NUMBERN                                                                                                    | ¢7.<br>7.                                             |            | Mercin SND by | RdZYO<br>STACA – ICE |
| CA WE                                                              | NO REPORTED I                                                                                                    |                                                                                    |                                                                                                    |                                                       |            |               |                      |
| ER W2                                                              | BO RANAUMA I<br>BERR HER                                                                                                    |                                                                                    |                                                                                                    |                                                       |            |               |                      |
| ER W2<br>108-10<br>21/7/                                           | NO PLANAURA I<br>BERR AREA<br>VPD4                                                                                                    | 17258月建中。                                                                          |                                                                                                    |                                                       |            |               |                      |
| ER WS<br>(3/7/<br>No.                                              | (10) た-0/000011<br>(15)パズ +回答<br>(10)パントマン<br>(10)パントマン<br>カワージノー名                                                                                                    | 17850317.                                                                          | EIE 8.4                                                                                                    | *88                                                   |            |               |                      |
| E8-8<br>9/7/<br>No.                                                |                                                                                                    | 725938.17.<br>100800<br>6052                                                       | 105.4.5                                                                                                    | *88                                                   | Lintense - |               |                      |
| ER W2<br>ERS-18<br>(7/7/<br>No.<br>1<br>2                          | <ul> <li>株のドレージー(1)(15)(1)</li> <li>米回路</li> <li>米回路</li> <li>米回路は上で方り</li> <li>オカワー名</li> <li>30(2)</li> <li>30(2)</li> </ul>                                                                                                    | 772552/00174.                                                                      | 48388<br>80<br>80                                                                                                    | 488<br>000                                            |            |               |                      |
| Hin. 1<br>2<br>3                                                   | <ul> <li>(株) たーくしつ((株))</li> <li>(株) たいのはにとてか)</li> <li>(ホッパムにとてか)</li> <li>(ホッパムにといてか)</li> <li>(ホッパムにといてか)</li> <li>(ホッパムにといてか)</li> <li>(ホッパムにといてか)</li> <li>(ホッパムにといてか)</li> <li>(ホッパムにといてか)</li> <li>(ホッパムにといいてか)</li> <li>(ホッパムにいいてか)</li> <li>(ホッパムにいいいいいいいいいいいいいいいいいいいいいいいいいいいいいいいいいいいい</li></ul>                                                                                                    | 772552/0217**                                                                      | 68388<br>50<br>50<br>50                                                                                                    | 8.835<br>0000<br>2000<br>2000                         |            |               |                      |
| ER VE<br>ER-R<br>9/7/<br>No.<br>1<br>2<br>3<br>4                   | <ul> <li>(株) たーペーロ(10) ()</li> <li>(株) たいのはにとてか)</li> <li>(ホッパルにとてか)</li> <li>(ホッパルにとってか)</li> <li>(ホッパルにとっか)</li> <li>(ホッパルにとっか)</li> <li>(ホッパルにしょう)</li> <li>(ホッパルにとっか)</li> <li>(ホッパルにとっか)</li></ul> | 17252-3217-<br><b>FURH</b><br>6022<br>3222<br>3222<br>1322                         | 48388<br>80<br>80<br>80<br>80<br>80<br>80<br>80                                                                                | *H8<br>605<br>375<br>395                              |            |               |                      |
| No. 1<br>2<br>3<br>4<br>5                                          | <ul> <li>株式 キーロー・シーン・ロードは、</li> <li>株式 キーロー・シーン・ロードは、</li> <li>米式 キーロー・シーン・シーン・シーン・シーン・シーン・シーン・シーン・シーン・シーン・シー</li></ul>                                                                                                    | 772552/00114                                                                       | 005.8.5<br>001<br>001<br>001<br>001<br>001<br>001                                                                              | #195<br>000<br>300<br>300<br>300<br>100               |            |               |                      |
| HB-11<br>27/7/<br>No.<br>1<br>2<br>3<br>4<br>5<br>5                | <ul> <li>わ、ちょういはいます。</li> <li>キロス</li> <li>キロス</li> <li>キロス</li> <li>キロス</li> <li>キロス</li> <li>スキをの</li> <li>スキをの</li> </ul>                                                                                                    | 772552-38117-<br><b>102848</b><br>6052<br>0152<br>1052<br>1052<br>1052<br>2053     | 48300<br>100<br>100<br>100<br>100<br>100<br>100<br>100                                                                         | *855<br>000<br>300<br>2900<br>1900<br>2900<br>2900    |            |               |                      |
| EA WE<br>EB8-8<br>(9/77/<br>No.<br>1<br>2<br>3<br>4<br>5<br>6<br>7 | <ul> <li>市ノベル101111</li> <li>市の点目上での</li> <li>アリーング</li> <li>アリーング</li></ul>                                                                                            | 77554/377+<br><b>10354</b><br>0151<br>0151<br>0151<br>0151<br>0151<br>0151<br>0151 | 105.43<br>62<br>62<br>62<br>62<br>63<br>63<br>63<br>64<br>64<br>64<br>64<br>64<br>64<br>64<br>64<br>64<br>64<br>64<br>64<br>64 | 4495<br>000<br>370<br>390<br>190<br>290<br>290<br>290 |            |               |                      |

設問は全部で約200問あり、各カテゴリーごとに設問 画面が分かれています。 「設問画面へ」の文字 12 をクリックすると各カテゴリ ーの設問画面に進みます。

4

### ボルボ能力開発プログラム「レベル1診断」を受けるには(2)

画面 I カテゴリー 別設問画面 カテゴリー別設問画面(画面!)が表示されます。 NO 6280 850 850308 2-80 AS78 · O · 🖻 🖻 1 9 DEALER STAFF COMMUNICATION CENTER ポルギ能力開発プログラム0000年度) レベル1記板 (事業オンライン記載) 00770b ■下記の大会内の設備には、て直しい言うものを運用的からーン運用していたか。 画面上の指示に従って回答(選択)を行ない、最後に ■これのテポノーの研究の研究を持ちた時ま、このページの一番下にある「肥富品味文ンだ」 押していため、しこの作業を行られないと思想の高が単年されませんのでご注意いため、 必ず画面下部の「送信」ボタン 📧をクリックしてくだ さい。 スキル(1) - stalpケーション(基礎部) 「送信」ボタンが押されないと回答した内容が保存 されません。 DIMPAD ビジネスシーンにおける電子メールに関する注意事項として、間違っているものを一つ痛んでびざめ、 スキル4000時間201上です。 下の作用には450年50月のすると、よめ研想内容キャーパーには目して 認知がためがないのとの時間の通知であったの通信でからない。 時がてためがないのでのの時間の通知であったの通信でからない。 あって知道ができます。 同時の時が見出がするために、消費用がたそれの内容でもこの通信で 同時の時が見出がするために、消費用がたそれの内容でもこの通信で • ea • 13 画面」「レベル1診断」トップ画面 🔲 「レベル1診断」トップ画面(画面J)に戻ります。 回答したカテゴリーについて、表内の「回答済み」およ HAD ### #FU 295/08 7-80 AA78 Q == + () - () 2 () び「未回答」の問題数が変わっていることをご確認くだ 9 さい。 DEALER STAFF COMMUNICATION CENTER ダルボ塗力開発プログラム(0003年度) レベル12年(季星オンライン2月6) 10日前日:408002000 (第30000 日日話 名井 聖古 単 しつから目的(第8日につつく)(約0の第8日で)。 日がたりた Martージのキップパニューに読る 今年後のレベル1239年3、90388年上市のモンターにお物用のたて75.1ます。 入力可能用数1 2005年01月21日(金)~2005年02月21日(金) です。 人力の原則には、2000年に、2010年に、2010年に、 金子列目的中に集合の単文用できまでのため、 下部に使作力法の説明が多いますのでご参照にため、 📉 すべてのカテゴリーについて上記「回答 送信」の 日本 新生 新た P2-10-10月2 1 日本 第三人名 日本 日本 操作を繰り返してください。 907/0191 #RAULT9/729/87+ 27:37-6 RBR 333.6 34(8)(1) 1072 1072 00 36**2**(2) 192 2755 -3428-020 2000 2010 0 10 march 185 185 (C 2460) 246-00 2053 052 230 110344 25度 11度 012 240 246-00 cs0) 02 110 20052 052 2014 CONTRACTOR DATES 画面K 「レベル1診断」トップ画面(提出ボタンあり) ▋ 表内の「未回答」の合計が0件になると「提出」ボタン 15 が表示されます(画面K)。 Qm - 🗇 🖹 🖬 🐔 1 BR-BARR BRD 0.401.812 144275108 277:27-6 F28R E23.5 468 ┫画面上の注意書きをよく読み、チェックボックス 14 に 030 1700 -100 100000 チェックを入れたうえで「提出」ボタン 15をクリックし 2953 200 -0 5×20 1955 24640 182 100 てください。 1088 1.055 --246-01 265 202 この操作により「レベル1診断」の入力(「提出作業)」 2.9640 C500 1155 1152 -が完了します。 20552 22 ---Сл ва воломилалосят баллат. рожно Лин Владатолого то пратим Валнатт. елималатель бала то славото. -доллатот. -доллатот. 期限日までに「提出」作業を行わないと能力診断

5

上のチェックギックズデナックを入れて、「意由」ギタンを押ってくだめ、 今は意知人れないうたよこのままプラウザオ聞ひため、他のマージに 年齢してくだれ、上たり、確切目までにかず意思的素を打なってくだれ、 15

の対象となりませんのでご注意ください。

### ボルボ能力開発プログラム「レベル1診断」を受けるには(3)

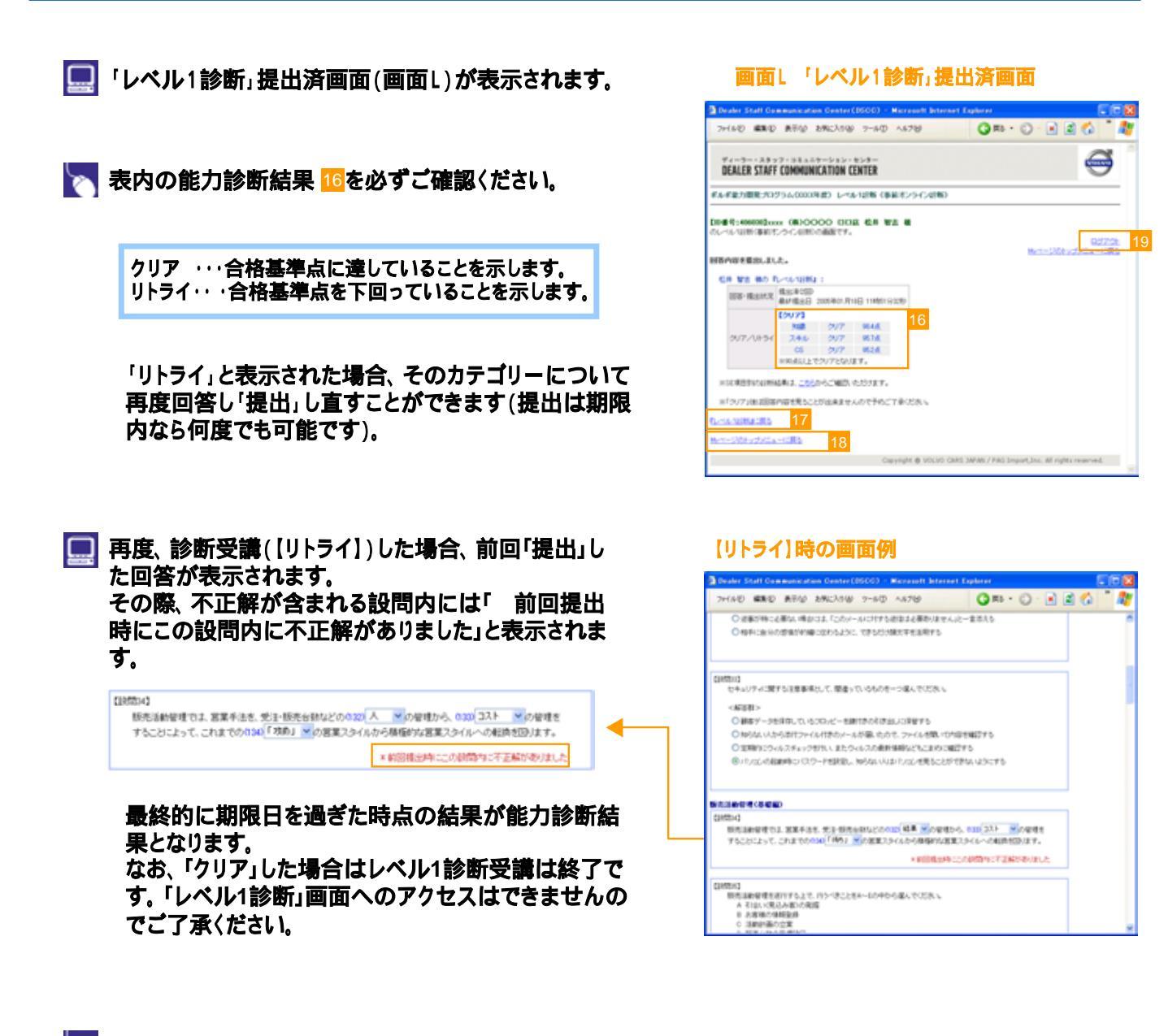

6

「レベル1診断」トップページに戻るには、「レベル1 診断」に戻る」でをクリックしてください。 Myページのトップページに戻るには、「Myページのト ップメニューに戻る」18 をクリックしてください。 ログアウトするには、「ログアウト」18 をクリックしてく ださい。

ご注意

### ボルボ能力開発プログラム「レベル2~4診断」受講の詳細を確認するには

・2005年度の「レベル2~4診断」は、昨年度までと同様、集合研修形式にて実施いたします。

・診断受講のお申込みは各拠点のマネージャー様がDSCCサイトにて一括して行います。 スタッフ様におかれましては、マネージャー各位より配布される「受講スケジュールのお知らせ」(画面を印刷したもの)の内容に従って診断を受けていただくようお願いいたします。

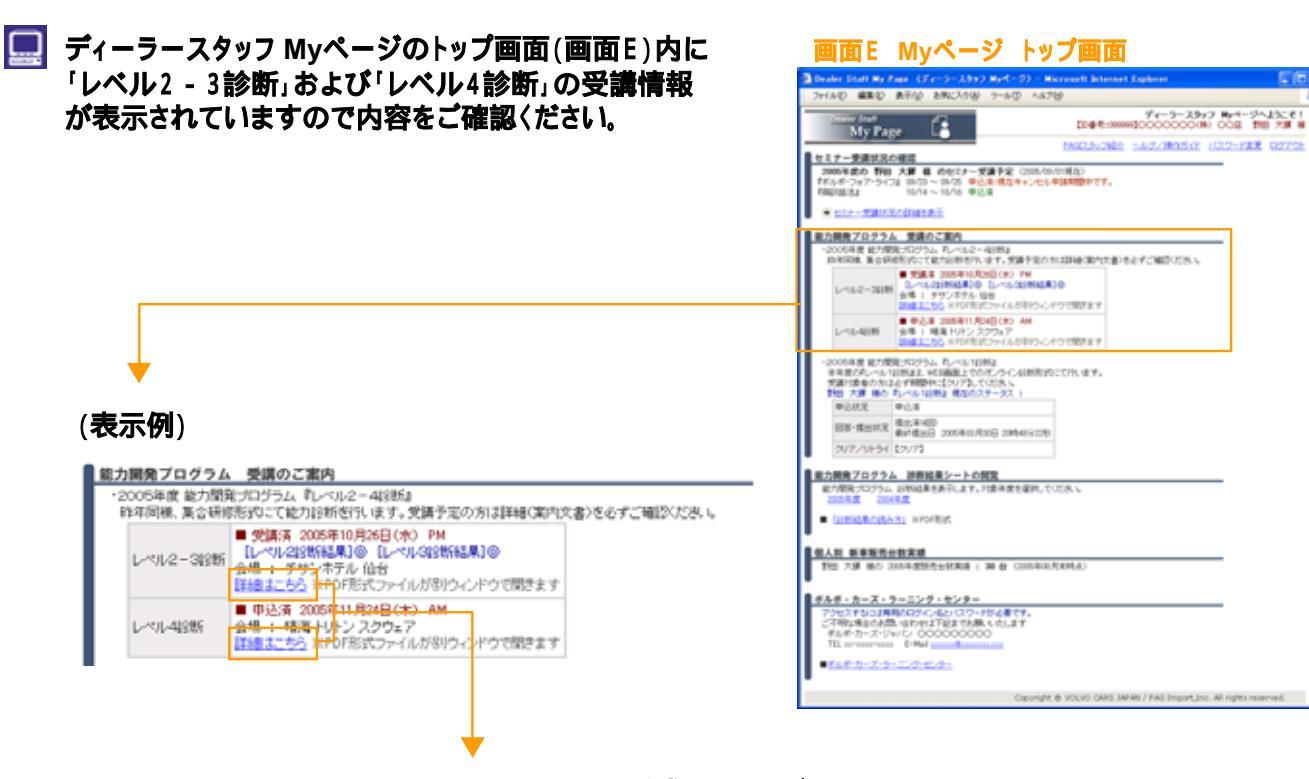

クリックするとPDF形式ファイルが 別ウィンドウで開きます。診断を受 講される方は必ずファイルの内容 を事前にご確認ください。

7

### セミナー受講状況を確認するには

📃 これから受講予定のセミナーがある場合、Myページト ップ画面(画面E)の 2 に該当するセミナー名と受講 日程が一覧表示されますのでご確認ください。 📉 セミナーについてさらに詳細な情報を表示するには、 「セミナー受講状況の詳細を表示」 21 をクリックして ください。 💻 セミナー受講状況 閲覧画面(画面M)が表示されます。 これから受講予定のセミナーが 22に一覧表示されます。 当年度に設定されているセミナーが 23に一覧表示されます。 ▶ 各セミナー名の右にある「>>日程・会場」 24 をクリッ クすると、その年度内のセミナー開催日程および会 場の詳細が別ウィンドウで開きます(画面N)。 ▶「申込済」または「参加済」のセミナーの行にある「参 加案内」 25 をクリックすると、参加案内(PDF形式フ ァイル)が別ウィンドウで開きます。 ▶ 「申込済」または「参加済」のセミナーの行にある「要確認[ ファイル掲載有]」 26 をクリックすると、セミナー別「課題フ ァイル」メニュー画面(画面0)が別ウィンドウで開きます。 メニュー上のファイル名を右クリックし「対象をファイルに 保存」を選択して、お使いのPCに保存したうえで各ファイ ルをご活用ください。 ▶ 「参加済」のセミナーの行にある「レポート」 27をクリッ クすると、セミナー開催レポート(PDF形式ファイル)が 別ウィンドウで開きます。 ファイルが未掲載の場合はリンクが表示されません。 PDF形式ファイルの閲覧には、Myページ用とは 異なる専用IDおよびパスワードによる認証が必要です。 画面上の操作説明に従ってください。 過去に設定のあったセミナーの一部が 28 に表示されます。 受講履歴の有無が 29 に表示されます。 過去(当年度含む)に一度以上受講したセミナーについて 」印が付きます。 年度ごとのコンピテンシーレベルが 30に表示されます。 過去(当年度含む)に受講した「ボルボ能力開発プログラム」の 診断結果(レベル)がここに表示されます。

8

### 画面E Myページ トップ画面

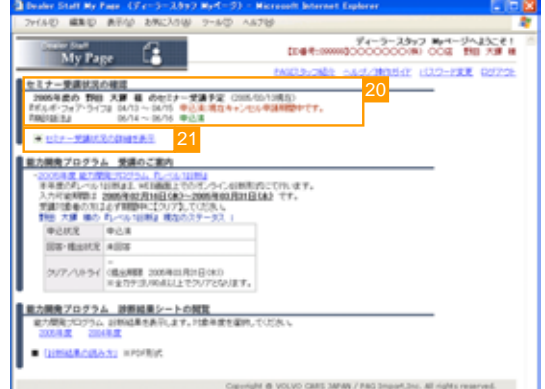

#### 画面M セミナー受講状況 閲覧画面

|                                                                                                    | <text></text>                                                                                                    | 7+140 MRO 850 140308                                                                                                    | 2-80 A578                                                     |                        |                        |                  |              |
|----------------------------------------------------------------------------------------------------|----------------------------------------------------------------------------------------------------|----------------------------------------------------------------------------------------------------|---------------------------------------------------------------|------------------------|------------------------|------------------|--------------|
|                                                                                                    |                                                                                                    | My Page                                                                                                    | p                                                             |                        | 0000000(W)             | 008 198          | 738 8        |
|                                                                                                    |                                                                                                    | セミナー受講状況の確認                                                                                                    | ENGL                                                          | 31/282 04              | 2/3835/2 0             | 22-FEE           | 00770E       |
|                                                                                                    |                                                                                                    | <ul> <li>2005年度の 新田 大田 名 のセスナー<br/>7007年日月 04/27 ~04/22 年以上1999</li> </ul>                                                                                                    | - 党議予定 0386454342<br>1879年3月1日ます。                             | 0                      |                        |                  | -148         |
| <ul> <li>         ・ (****************************</li></ul>                                                                                                    |                                                                                                    | 「第四・ファー」 15/13 ~ 15/15 申込泉:第3                                                                                                    | 24+0/08/#08/#PTT.                                             |                        |                        |                  |              |
| 1922-04.1       1922-01.2       1922-01.2       1922-01.2       1922-01.2       1922-01.2       1922-01.2       1922-01.2       1922-01.2       1922-01.2       1922-01.2       1922-01.2       1922-01.2       1922-01.2       1922-01.2       1922-01.2       1922-01.2       1922-01.2       1922-01.2       1922-01.2       1922-01.2       1922-01.2       1922-01.2       1922-01.2       1922-01.2       1922-01.2       1922-01.2       1922-01.2       1922-01.2       1922-01.2       1922-01.2       1922-01.2       1922-01.2       1922-01.2       1922-01.2       1922-01.2       1922-01.2       1922-01.2       1922-01.2       1922-01.2       1922-01.2       1922-01.2       1922-01.2       1922-01.2       1922-01.2       1922-01.2       1922-01.2       1922-01.2       1922-01.2       1922-01.2       1922-01.2       1922-01.2       1922-01.2       1922-01.2       1922-01.2       1922-01.2       1922-01.2       1922-01.2       1922-01.2       1922-01.2       1922-01.2       1922-01.2       1922-01.2       1922-01.2       1922-01.2       1922-01.2       1922-01.2       1922-01.2       1922-01.2       1922-01.2       1922-01.2       1922-01.2       1922-01.2       1922-01.2       1922-01.2       1922-01.2       1922-01.2       1922-01.2       1922-01.2       1922-01.2       1922-01.2                                                                                                    |                                                                                                    | <ul> <li>MARTINE CONTRACTOR</li> </ul>                                                                                                    |                                                               | 141-41.0M              |                        |                  |              |
| - 2004/19/2010-001     - 200-2012     - 200-2012     - 200-2012     - 200-2012     - 200-2012     - 200-2012     - 200-2012     - 200-2012     - 200-2012     - 200-2012     - 200-2012     - 200-2012     - 200-2012     - 200-2012     - 200-2012     - 200-2012     - 200-2012     - 200-2012     - 200-2012     - 200-2012     - 200-2012     - 200-2012     - 200-2012     - 200-2012     - 200-2012     - 200-2012     - 200-2012     - 200-2012     - 200-2012     - 200-2012     - 200-2012     - 200-2012     - 200-201     - 200-201     - 200-201     - 200-201     - 200-201     - 200-201     - 200-201     - 200-201     - 200-201     - 200-201     - 200-201     - 200-201     - 200-201     - 200-201     - 200-201     - 200-201     - 200-201     - 200-201     - 200-201     - 200-201     - 200-201     - 200-201     - 200-201     - 200-201     - 200-201     - 200-201     - 200-201     - 200-201     - 200-201     - 200-201     - 200-201     - 200-201     - 200-201     - 200-201     - 200-201     - 200-201     - 200-201     - 200-201     - 200-201     - 200-201     - 200-201     - 200-201     - 200-201     - 200-201     - 200-201     - 200-201     - 200-201     - 200-201     - 200-201     - 200-201     - 200-201     - 200-201     - 200-201     - 200-201     - 200-201     - 200-201     - 200-201     - 200-201     - 200-201     - 200-201     - 200-201     - 200-201     - 200-201     - 200-201     - 200-201     - 200-201     - 200-201     - 200-201     - 200-201     - 200-201     - 200-201     - 200-201     - 200-201     - 200-201     - 200-201     - 200-201     - 200-201     - 200-201     - 200-201     - 200-201     - 200-201     - 200-201     - 200-201     - 200-201     - 200-201     - 200-201     - 200-201     - 200-201     - 200-201     - 200-201     - 200-201     - 200-201     - 200-201     - 200-201     - 200-20     - 200-20     - 200-20     - 200-20     - 200-20     - 200-20     - 200-20     - 200-20     - 200-20     - 200-20     - 200-20     - 200-20     - 200-20     - 200-20     - 200-20     - 200-20     - 200-20                                                                                         | - ********************************                                                                                                    | 729004 & 1 xxxxxx /02/2-F 1 xxx                                                                                                    | 800 80 C.2-N22880                                             | CENSULT                | 40506.94               |                  |              |
| Половина         Салана         Сала                                                                                                    | Полование         Полование         <                                                                                                    | ■ 2005年度セミナー                                                                                                    | 29054                                                         | 80 933                 | A manual               | L#-1 1           | F.8          |
| 100       Материализация       100       100         101       Материализация       100       100       100         101       100       100       100       100       100       100         101       100       100       100       100       100       100       100       100       100       100       100       100       100       100       100       100       100       100       100       100       100       100       100       100       100       100       100       100       100       100       100       100       100       100       100       100       100       100       100       100       100       100       100       100       100       100       100       100       100       100       100       100       100       100       100       100       100       100       100       100       100       100       100       100       100       100       100       100       100       100       100       100       100       100       100       100       100       100       100       100       100       100       100       100       100       <                                                                                                    |                                                                                                    | 301 ELE-247-542 10848                                                                                                    | 2.8                                                           | KR 900                 | 000,7714               | 900              | 0            |
| Политически страници с соллание с с с с с с с с с с с с с с с с с с с                                                                                                    | Политически сладини         Политически сладини                                                                                                    | 2101 00100 0 100 40                                                                                                    | 0.0 TT 0.0 M                                                  |                        | -842                   |                  | -            |
| Политически собласти и политически собласти и политически собласти                                                                                                    | Политически собласти политически собласти полити                  | 100 H-77- 100-44                                                                                                    | 0.05 TT                                                       | ··· • • 3.8            | -840                   |                  |              |
| 1     1     1     1     1     1     1     1     1     1     1     1     1     1     1     1     1     1     1     1     1     1     1     1     1     1     1     1     1     1     1     1     1     1     1     1     1     1     1     1     1     1     1     1     1     1     1     1     1     1     1     1     1     1     1     1     1     1     1     1     1     1     1     1     1     1     1     1     1     1     1     1     1     1     1     1     1     1     1     1     1     1     1     1     1     1     1     1     1     1     1     1     1     1     1     1     1     1     1     1     1     1     1     1     1     1     1     1     1     1     1     1     1     1     1     1     1     1     1     1     1     1     1     1     1     1     1     1     1     1     1     1     1     1     1     1 </td <td>на         100         100         100         100         100         100         100         100         100         100         100         100         100         100         100         100         100         100         100         100         100         100         100         100         100         100         100         100         100         100         100         100         100         100         100         100         100         100         100         100         100         100         100         100         100         100         100         100         100         100         100         100         100         100         100         100         100         100         100         100         100         100         100         100         100         100         100         100         100         100         100         100         100         100         100         100         100         100         100         100         100         100         100         100         100         100         100         100         100         100         100         100         100         100         100         100<td>24</td><td>****</td><td>***</td><td>-842</td><td>Later Later</td><td>0</td></td>                                                                 | на         100         100         100         100         100         100         100         100         100         100         100         100         100         100         100         100         100         100         100         100         100         100         100         100         100         100         100         100         100         100         100         100         100         100         100         100         100         100         100         100         100         100         100         100         100         100         100         100         100         100         100         100         100         100         100         100         100         100         100         100         100         100         100         100         100         100         100         100         100         100         100         100         100         100         100         100         100         100         100         100         100         100         100         100         100         100         100         100         100         100         100         100         100         100         100         100 <td>24</td> <td>****</td> <td>***</td> <td>-842</td> <td>Later Later</td> <td>0</td>                                                                                                    | 24                                                                                                    | ****                                                          | ***                    | -842                   | Later Later      | 0            |
| 100       100       100       100       100         100       100       100       100       100       100         100       100       100       100       100       100       100         100       100       100       100       100       100       100       100         100       100       100       100       100       100       100       100         100       100       100       100       100       100       100       100         100       100       100       100       100       100       100       100         100       100       100       100       100       100       100       100       100         100       100       100       100       100       100       100       100       100       100       100       100       100       100       100       100       100       100       100       100       100       100       100       100       100       100       100       100       100       100       100       100       100       100       100       100       100       100       100 <td< td=""><td>100       РУ-16-76-00       100       100         100       РУ-05-76-76       100       100       100         100       РУ-05-76-76       100       100       100       100         100       РУ-05-76-76       100       100       100       100         100       РУ-05-76       100       100       100       100         100       РУ-05-76       100       100       100       100         100       РУ-05-76       100       100       100       100         100       РУ-05-76       100       100       100       100         100       РУ-05-76       100       100       100       100         100       РУ-05-76       100       100       100       100         100       РУ-05-76       100       100       100       100       100         100       РУ-05       100       100       100       100       100       100       100       100         100       РУ-05       100       100       100       100       100       100       100       100       100       100       100       100       100       100       100<!--</td--><td>3401 ガスタマー・0Lーションシック・マネジ</td><td>C/2 &gt;00.00</td><td>25</td><td>26</td><td>27</td><td>0</td></td></td<> | 100       РУ-16-76-00       100       100         100       РУ-05-76-76       100       100       100         100       РУ-05-76-76       100       100       100       100         100       РУ-05-76-76       100       100       100       100         100       РУ-05-76       100       100       100       100         100       РУ-05-76       100       100       100       100         100       РУ-05-76       100       100       100       100         100       РУ-05-76       100       100       100       100         100       РУ-05-76       100       100       100       100         100       РУ-05-76       100       100       100       100         100       РУ-05-76       100       100       100       100       100         100       РУ-05       100       100       100       100       100       100       100       100         100       РУ-05       100       100       100       100       100       100       100       100       100       100       100       100       100       100       100 </td <td>3401 ガスタマー・0Lーションシック・マネジ</td> <td>C/2 &gt;00.00</td> <td>25</td> <td>26</td> <td>27</td> <td>0</td>                                                                                                    | 3401 ガスタマー・0Lーションシック・マネジ                                                                                                    | C/2 >00.00                                                    | 25                     | 26                     | 27               | 0            |
| Image: District - Subject - Subject - Sub                                                                                                    |                                                                                                    | 201 27 by #4.# >08.48                                                                                                    | ++>+tra<br>03/02~03                                           | 1 <b>9(8)8</b>         |                        |                  |              |
| 19     19     19     19     19     19     19     19     19     19     19     19     19     19     19     19     19     19     19     19     19     19     19     19     19     19     19     19     19     19     19     19     19     19     19     19     19     19     19     19     19     19     19     19     19     19     19     19     19     19     19     19     19     19     19     19     19     19     19     19     19     19     19     19     19     19     19     19     19     19     19     19     19     19     19     19     19     19     19     19     19     19     19     19     19     19     19     19     19     19     19     19     19     19     19     19     19     11     11     11     11     11     11     11     11     11     11     11     11     11     11     11     11     11     11     11     11     11     11     11     11     11     11     11     11     11     11     11     11     11     11     11     11     11     11     11     11     11     11     11     11     11     11     11     11     11     11     11     11     11     11     11     11     11     11     11     11     11     11     11     11     11     11     11     11     11     11     11     11     11     11     11     11     11     11     11     11     11     11     11     11     11     11     11     11     11     11     11     11     11     11     11     11     11     11     11     11     11     11     11     11     11     11     11     11     11     11     11     11     11     11     11     11     11     11     11     11     11     11     11     11     11     11     11     11     11     11     11     11     11     11     11     11     11     11     11     11     11     11     11     11     11     11     11     11     11     11     11     11     11     11     11     11     11     11     11     11     11     11     11     11     11     11     11     11     11     11     11     11     11     11     11     11     11     11     11     11     11     11     11     11     11     11     11     11     11     11     11     11     11     11     11                                                                                     |                                                                                                    | 302 プレゼンデーション >00448<br>320 プロダンド >00448                                                                                                    |                                                               | _                      |                        |                  | 0            |
|                                                                                                    |                                                                                                    | 1301 779+3-3-925 >00.00                                                                                                    |                                                               |                        |                        |                  |              |
| 100 日本語を表したす。のなる<br>100 日本語<br>100 日本語<br>10                                                                                                    | 100 日本語を表していていません     100 日本語     100 日本語     1 | 1201 副系系定常用上 >08.4%                                                                                                    |                                                               |                        |                        | 29               |              |
| 1) 日本     1) 日本                                                                                                    | 中学         世界         日本         日本         日                                                                                                    | 105 7年550年 >08+88<br>■ 過去に設定の長ったやステーの交通部長                                                                                                    |                                                               |                        |                        |                  |              |
| ING         BB         ING           ING         AND         ING           ING         AND         ING           ING         AND         ING           ING         AND         ING           ING         AND         ING           ING         ING         ING           ING         ING         ING                                                                                                    | 回答         回答           198 月日         0           198 月日         0                                                                                                    | 3-7 827-8                                                                                                    |                                                               |                        |                        | 1                | 7.M<br>8.9   |
|                                                                                                    | (m) (m) (m) (m) (m) (m) (m) (m) (m)                                                                                                    | 0901 (2)2<br>1001 Bull                                                                                                    |                                                               |                        |                        |                  | 0            |
| Compare A Compare A Compare                                                                                       | 回面N 日程・会場表示画面           005年度           1005年度           1055年度                                                                                                    |                                                                                                    |                                                               |                        |                        |                  | _            |
| Complete Victor CARS MANA / PAG Inspector All right reserved     Complete Victor CARS MANA / PAG Inspector All right reserved     Complete Victor CARS MANA / PAG Inspector All right reserved     Complete Victor CARS MANA / PAG Inspector All right reserved                                                                                                    | Country & VICUO CAES MANU/ PAG Input Country     All Inplie meaned      Country & VICUO CAES MANU/ PAG Input Country     All Inplie meaned      Country     Country     | FR 208700-646 646                                                                                                    |                                                               |                        |                        |                  |              |
| Conserve & VOLOC CAES JANAI / PAG Input) & All right maxmed     () (日本) (日本) (日本) (日本) (日本) (日本) (日本                                                                                                    | Constit @ VOUC DAIS MARK / PAIS Input) & All right inserved     Constitution     Constitution     Constit     Constitution     Constitution     Constitution     Constitu | 2008 ジェニアセールスパーンン 食りりり レ                                                                                                    | 156-A                                                         |                        |                        |                  |              |
| 回面N 日程・会場表示画面  Dealsr Staff Communicatio  Communicatio Communicatio Communicatio Communicatio Communicatio Communicatio Communicatio Communicatio Communicatio Communicatio Communicatio Communicatio Communicat                                                                                  | 回面N 日程・会場表示画面<br>Dealer Staff Comeworicatio ここと<br>2006年度<br>Fボルボ・フォア・ライフ』<br>● の月32日 ~ の月10日<br>東京・フォーリッジ<br>● の月32日 ~ の月20日<br>東京・フォーリッジ<br>■ 11月14日 ~ 11月17日<br>東京・フォーリッジ<br>■ 11月14日 ~ 11月17日<br>東京・フォーリッジ<br>■ 11月14日 ~ 11月17日<br>東京・フォーリッジ<br>■ 11月14日 ~ 11月17日<br>東京・フォーリッジ<br>■ 11月14日 ~ 11月17日<br>東京・フォーリッジ<br>■ 11月14日 ~ 11月17日                                                                                                    |                                                                                                    | Capyright & VOLV                                              | O CARS JAPANI /        | PAG Import, Inc.       | All rights reser | ved.         |
| <ul> <li>○ 00月00日 ~ 00月10日<br/>夏京・フォーリッジ</li> <li>○ 00月20日 ~ 00月20日<br/>夏京・フォーリッジ</li> <li>○ 00月30日 ~ 00月30日<br/>夏京・フォーリッジ</li> <li>○ 11月11日<br/>東京・フォーリッジ</li> </ul>                                                                                                    | <ul> <li>* (0)月07日 ~ (0)月10日<br/>第第・7★ = リッジ</li> <li>* (0)月20日 ~ (0)月20日<br/>第第・7★ = リッジ</li> <li>* (0)月30日 ~ (0)月30日<br/>第第・7★ = リッジ</li> <li>* (1)月14日 ~ (1)月17日<br/>第第・7★ = リッジ</li> <li>* (1)月15日 (1)月17日<br/>第第・7★ = リッジ</li> </ul>                                                                                                    | 画面N 日程·                                                                                                    | 会場表示                                                          | 画面                     |                        |                  |              |
| <ul> <li>○ 05月20日 ~ 05月20日<br/>東京・フォーリッジ</li> <li>○ 00月20日<br/>東京・フォーリッジ</li> <li>◎ 11月14日 ~ 11月17日<br/>東京・フォーリッジ</li> <li>□ 同じる</li> </ul>                                                                                                    | <ul> <li>○ 6月20日 ~ 06月20日<br/>東京・フォーリッジ</li> <li>○ 0月23日 ~ 00月23日<br/>東京・フォーリッジ</li> <li>※ 11月14日 ~ 11月17日<br/>東京・フォーリッジ</li> <li>○ 同じる</li> </ul>                                                                                                    | 画面N 日程・1<br>Dealer Staff Comercia<br>2005年度<br>15年4年、フォア・ライフ』                                                                                                    | 会場表示<br><sup>    </sup>                                       | 画面                     |                        |                  |              |
| <ul> <li>● 00月26日 ~ 00月26日<br/>東京・フォーリッジ</li> <li>● 11月14日 ~ 11月17日<br/>東京・フォーリッジ</li> <li>■ 同じる</li> </ul>                                                                                                    | <ul> <li>○ 01月24日 ~ 00月20日<br/>東京・フォーリッジ</li> <li>○ 11月14日 ~ 11月17日<br/>東京・フォーリッジ</li> <li>□ 同じる</li> </ul>                                                                                                    | 画面N 日程・<br>Dealer Staff Communica<br>2005年度<br>「ボルボ・フォア・ライフ』<br>● の月の日 ~ の月10日<br>東京・フォーリッジ                                                                                                    | 会場表示ī<br>19 <b></b>                                           |                        |                        |                  |              |
| ● 11月14日 ~ 11月17日<br>第0第・2キーリッジ<br>■記る                                                                                                    | ● 11月14日 ~ 11月17日<br>東京・フォーリッジ<br>開いる                                                                                                    | 画面N 日程・<br>2005年度<br>ポルポ・フォア・ライフェ<br>・ 00月07日 ~ 00月10日<br>東京・フォーリッジ<br>■ 06月20日 ~ 06月22日<br>東京・フォーリッジ                                                                                                    | 会場表示[<br>☞ - □ ×                                              | 町面                     |                        |                  |              |
| 第1次・フォーリッジ                                                                                                    | 東京・フォーリッジ 一<br>「開じる」                                                                                                    | 画面N 日程:<br>2 Dealer: Staff Communical<br>2005年度<br>ポポルポ・フォア・ライフェ<br>・ 00月07日 ~ 00月10日<br>東京・フォーリッジ<br>・ 00月20日 ~ 00月20日<br>東京・フォーリッジ<br>● 00月20日 ~ 00月20日<br>東京・フォーリッジ<br>● 00月20日 ~ 00月20日<br>東京・フォーリッジ                                                                                                    | 会場表示]<br>₩₩₩                                                  | a di                   |                        |                  |              |
| (mt/2)                                                                                                    |                                                                                                    | 画面N 日程:<br>2 Dealer: Staff Communical<br>2 Dealer: Staff Communical<br>2 Dealer: Staff Communical<br>2 Dealer: Staff Communication<br>2 Dealer: Staff Communication<br>2 Dealer: Staff Communica                                                                                                    | 会場表示〕<br>₩₩₩ -                                                | I) (Î)                 |                        |                  |              |
| v.                                                                                                    |                                                                                                    | 画面N 日程: ************************************                                                                                                    |                                                               | I) (ÎI)                |                        |                  |              |
|                                                                                                    | 🛓                                                                                                    | 画面N 日程:<br>2005年度<br>ボルボ・フォア・ライフメ<br>* 00月07日 ~ 00月0日<br>東京・フォーリッジ<br>* 00月03日 ~ 00月03日<br>東京・フォーリッジ<br>* 00月03日 ~ 00月03日<br>東京・フォーリッジ<br>* 00月03日 ~ 00月03日<br>東京・フォーリッジ<br>* 11月14日 ~ 11月17日<br>東京・フォーリッジ<br>■105                                                                                                    | 会場表示[<br><sup>  ★</sup> □□×                                   |                        |                        |                  |              |
| ▼                                                                                                    |                                                                                                    | <ul> <li>■面N 日程::</li> <li>Dealer: Staff Comevatical</li> <li>2005年度<br/>TK形本・フォア・ライフメ         <ul> <li>2005年度</li></ul></li></ul>                                                                                                    | 会場表示ĭ                                                         |                        |                        |                  |              |
| ▼<br>画面0 セミナー別「課題ファイル」メニュー画□                                                                                                    | 画面0 セミナー別「課題ファイル」メニュー画                                                                                                    | <ul> <li>■面N 日程:</li> <li>Dealer: Staff Comevatical</li> <li>2005年度<br/>TREルボ・フォア・ライフス         <ul> <li>○の月07日 ~ の月10日<br/>東京・フォーリッジ</li> <li>○の月02日 ~ の月20日<br/>東京・フォーリッジ</li> <li>○の月20日 ~ の月20日<br/>東京・フォーリッジ</li> <li>○の月20日 ~ の月20日<br/>東京・フォーリッジ</li> <li>○の月21日 ~ い月20日<br/>東京・フォーリッジ</li> <li>○の月21日 ~ い月20日<br/>東京・フォーリッジ</li> <li>○の月21日 ~ い月20日<br/>東京・フォーリッジ</li> <li>○の月21日 ~ い月20日<br/>東京・フォーリッジ</li> <li>○の月21日 ~ い月20日<br/>東京・フォーリッジ</li> <li>○の月21日 ~ い月20日<br/>東京・フォーリッジ</li> </ul> </li> <li>○の月21日 ~ い月20日<br/>東京・フォーリッジ</li> <li>○の月21日 ~ い月20日<br/>東京・フォーリッジ</li> <li>○の月21日 ~ い月20日<br/>東京・フォーリッジ</li> <li>○の月21日 ~ い月20日<br/>東京・フォーリッジ</li> </ul> <li>○の月21日 ~ い月20日<br/>東京・フォーリッジ</li> <li>○の月21日 ~ い月20日<br/>東京・フォーリッジ</li> <li>○の月21日 ~ い月20日<br/>東京・フォーリッジ</li> <li>○の月21日 ~ い月21日<br/>東京・フォーリッジ</li> <li>○の月21日 ~ い月21日<br/>東京・フォーリッジ</li> <li>○の月21日 ~ い月21日<br/>東京・フォーリッジ</li> <li>○の月21日 ~ い月21日<br/>東京・フォーリッジ</li> <li>○の月21日 ~ い月21日<br/>東京・フォーリッジ</li> <li>○の月21日 ~ い月21日<br/>東京・フォーリッジ</li> <li>○の月21日 ~ い月21日<br/>東京・フォーリッジ</li>                                                                                                    | 会場表示ĭ                                                         | 画面<br> <br> <br> ファイ   | ↓<br>ル」メニ              | ,<br>            | 画口           |
| ▼<br>画面0 セミナー別「課題ファイル」メニュー画□                                                                                                    | 画面の セミナー別「課題ファイル」メニュー画面                                                                                                    | <ul> <li>■面N 日程:</li> <li>Dealer: Staff Communication</li> <li>2005年度</li></ul>                                                                                                    | 会場表示ĭ                                                         | 国面<br>[ファイ             | ע<br>ועז אַב           | ,<br>=           | Tem (        |
| ▼<br>画面0 セミナー別「課題ファイル」メニュー画D<br>■ Dealer Staff Communicatio_ こ回図                                                                                                    | 画面の セミナー別「課題ファイル」メニュー画<br>Dealer Staff Communicatio                                                                                                    | 回面N 日程:     *********************************                                                                                                    | 会場表示i                                                         | 画面                     | ,<br>₩1×1              | ,<br>            | 画巾           |
| ▼<br>画面0 セミナー別「課題ファイル」メニュー画□<br>Dealer Staff Communicatio ここ<br>2005年度<br>TKAuk*-フォア・ライフォ                                                                                                    | 画面の セミナー別「課題ファイル」メニュー画<br>Dealer Staff Communication この<br>2005年度<br>TRAVE-7247-5-(724                                                                                                    | ■面N 日程:<br>■面N 日程:<br>2005年度<br>**ルボ・フォア・ライフメ<br>* 00月07日 ~ 00月10日<br>東京・フォーリッジ<br>■ 06月03日 ~ 06月02日<br>東京・フォーリッジ<br>■ 06月23日 ~ 06月23日<br>東京・フォーリッジ<br>■ 0月33日 ~ 00月33日<br>東京・フォーリッジ<br>■ 11月14日 ~ 11月17日<br>東京・フォーリッジ<br>■ 11月4日 ~ 11月17日<br>東京・フォーリッジ<br>■ 11月4日 ~ 11月17日<br>東京・フォーリッジ<br>■ 11月4日 ~ 11月17日<br>東京・フォーリッジ<br>■ 00月23日 ~ 05月25日<br>■ 00月23日 ~ 05月25日<br>■ 005年度<br>**ルボーズ・フィア・ライフメ                                                                                                    | 会場表示ĭ<br><sup>1★</sup> - □ ×<br>- 別「課題<br><sup>1★</sup> - □ × | <b>町面</b><br> <br> ファイ | ↓<br>ル」メ=              | ,<br>=           | Ē            |
| ▼<br>画面0 セミナー別「課題ファイル」メニュー画□<br>2005年度<br>FK&& マンオア・ライフォ<br>キタリックでりは金をファイルには存んてださない                                                                                                    | 画面0 セミナー別「課題ファイル」メニュー画□<br>■ Dealer Staff Communicatio                                                                                                    | ■面N 日程:<br>Pooler Staff Communication<br>2005年度<br>**ルボ・フォア・ライフォ<br>* 00月07日 ~ 00月10日<br>東京・フォーリッジ<br>* 00月20日 ~ 00月20日<br>東京・フォーリッジ<br>* 00月20日 ~ 00月20日<br>東京・フォーリッジ<br>* 00月20日 ~ 00月20日<br>東京・フォーリッジ<br>* 11月14日 ~ 11月17日<br>東京・フォーリッジ<br>■ 11月4日 ~ 11月17日<br>東京・フォーリッジ<br>■ 00月20日 <b>セミナ</b><br>2005年度<br>*ボルボ・フォア・ライフォ<br>* シリッグで行動をファイルには                                                                                                    |                                                               | <b>町面</b><br>ファイ       | ▼<br>ル <sub>1</sub> メ- | ,<br>=           | Ē            |
| ▼<br>画面0 セミナー別「課題ファイル」メニュー画□<br>2005年度<br>ボルボ・フォア・ライフォ<br>キクリックでりは参をファイルに採存して(だあい)<br>● 第回1975/~」(Exceの形で)                                                                                                    | 画面0 セミナー別「課題ファイル」メニュー画□<br>2005年度<br>ポポルポーフォア・ライフォ<br>おクリックでりは参をファイルに保存してください<br>予 事を見ずま/シート(Exceの形で)                                                                                                    | 画面N 日程:::     2005年度     ボネ・フォア・ライフメ     ベルネ・フォア・ライフメ     ベルネ・フォア・ライフメ     ベルネ・フォア・ライフメ     ベルネ・フォア・ライフメ     ベルネ・フォーリッジ     の5月28日 ~ 06月228     東京・フォーリッジ     ベル月28日 ~ 06月28日     東京・フォーリッジ     低いの月28日 ~ 06月28日     東京・フォーリッジ     低いの月28日 ~ 06月28日     東京・フォーリッジ     低いの月28日 ~ 06月28日     東京・フォーリッジ     低いの月28日 ~ 06月28日     東京・フォーリッジ     低いの月28日 ~ 06月28日     東京・フォーリッジ     低いの月28日 ~ 06月28日     東京・フォーリッジ     低いの月28日 ~ 06月28日     東京・フォーリッジ     低いの月28日 ~ 06月28日     東京・フォーリッジ     低いの月28日 ~ 06月28日     東京・フォーリッジ     低いの月28日 ~ 06月28日     東京・フォーリッジ     低いの月28日 ~ 06月28日     東京・フォーリッジ     低いの月28日 ~ 06月28日     東京・フォーリッジ     低いの月28日 ~ 06月28日 ~ 06月28日 ~ 06月28日 ~ 06月28日 ~ 06月28日 ~ 06月28日 ~ 06月28日 ~ 06月28日 ~ 06月28日 ~ 06月28日 ~ 06月28日 ~ 06月28日 ~ 06月28日 ~ 06月28日 ~ 06月28日 ~ 06月28日 ~ 06月28日 ~ 06月28日 ~ 06月28日 ~ 06月28日 ~ 06月28日 ~ 06月28日 ~ 06月28日 ~ 06月28日 ~ 06月28日 ~ 06月28日 ~ 07月28日 ~ 06月28日 ~ 06月28日 ~ 06月28日 ~ 07月28日 ~ 00050 ~ 06月28日 ~ 00050 ~ 00050~ 00050~ 0005~ 0005~ 0005~ 0005~ 0005~ 0005~ 0005~ 0005~ 0005~ 0005~ 0005~ 0005~ 0005~ 0005~ 0005~ 0005~ 0005~ 0005~ 0005~ 0005~ 0005~ 0005~ 0005~ 0005~ 0005~ 0005~ 0005~ 0005~ 0005~ 0005~ 0005~ 0005~ 0005~ 0005~ 0005~ 0005~ 0005~ 0005~ 0005~ 0005~ 0005~ 0005~ 0005~ 0                                                                                                    | 会場表示[<br>1∞                                                   | <b>町面</b><br>ファイ       | ₩1×=                   | ,<br>=           | Ten p        |
| ▼<br>画面の セミナー別「課題ファイル」メニュー画団<br>Dealer Staff Communicatio、 ここX<br>2005年度<br>F本をやてつまて、ライフス<br>キクリックで印録をファイルに保存して(ださい)<br>予 新聞評型シート(Excelling)                                                                                                    | <ul> <li>画面0 セミナー別「課題ファイル」メニュー画□</li> <li>Dealer Staff Communicatio</li> <li>□ 2005年度</li></ul>                                                                                                    | 回面N 日程・<br><b>回面N 日程</b> ・<br><b>2005年度</b><br><b>ボネ・フォア・ライフメ</b><br><b>・</b> (2005年度<br><b>・</b> (2005年度<br><b>・</b> (2005年度)<br><b>・</b> (2005年度<br><b>・</b> (2005年度)<br><b>・</b> (11月17日<br>東京・フォーリッジ<br><b>・</b> (11月17日<br>東京・フォーリッジ<br><b>・</b> (11月17日<br>東京・フォーリッジ<br><b>・</b> (11月17日<br>東京・フォーリッジ<br><b>・</b> (11月17日<br>東京・フォーリッジ<br><b>回面O セミナ</b><br><b>2005年度</b><br><b>球本本ボ・フォア・ライフメ</b><br><b>さ</b> (2005年度)<br><b>球本本ボ・フォア・ライフメ</b><br><b>さ</b> (2005年度)<br><b>本まし</b> (2005年度)<br><b>本まし</b> (2005年度)<br><b>・</b> (2005年度)<br><b>・</b> (2005年)<br><b>・</b> (2005年)<br><b>・</b> (2005年)<br><b>・</b> (2005年)<br><b>・</b> (2005年)<br><b>・</b> (2005年)<br><b>・</b> (2005年)<br><b>・</b> (2005年)<br><b>・</b> (2005年)<br><b>・</b> (2005年)<br><b>・</b> (2005年)<br><b>・</b> (2005年)<br><b>・</b> (2005年)<br><b>・</b> (2005年)<br><b>・</b>                                                                                                    |                                                               | 画面                     | J <b>L</b> ₁×□         | ,<br>            | <b>m</b> i D |
| ▼<br>画面0 セミナー別「課題ファイル」メニュー画<br>2005年度<br>#ポルギャッオア・ライフォ<br>#ジリックで行動参ジァイルに採存してびさい<br>※ 新聞語語と一上(Excellent)<br>※ フォローアップ・シー上(Wordigt)                                                                                                    | <ul> <li>画面0 セミナー別「課題ファイル」メニュー画面</li> <li>Deater Staff Communicatio</li> <li>□ ×</li> <li>2005年度<br/>ボルルギャフォア・ライフォ</li> <li>ホシリックで打像をファイルに採存して(だあい)</li> <li>市町町ビート(Excellingt)</li> <li>フォローアップ・ジート(Wordlingt)</li> </ul>                                                                                                    | 回面N 日程::     1     2     2     2     3     2     3     3     3     3     3     3     3     3     3     3     3     3     3     3     3     3     3     3     3     3     3     3     3     3     3     3     3     3     3     3     3     3     3     3     3     3     3     3     3     3     3     3     3     3     3     3     3     3     3     3     3     3     3     3     3     3     3     3     3     3     3     3     3     3     3     3     3     3     3     3     3     3     3     3     3     3     3     3     3     3     3     3     3     3     3     3     3     3     3     3     3     3     3     3     3     3     3     3     3     3     3     3     3     3     3     3     3     3     3     3     3     3     3     3     3     3     3     3     3     3     3     3     3     3     3     3     3     3     3     3     3     3     3     3     3     3     3     3     3     3     3     3     3     3     3     3     3     3     3     3     3     3     3     3     3     3     3     3     3     3     3     3     3     3     3     3     3     3     3     3     3     3     3     3     3     3     3     3     3     3     3     3     3     3     3     3     3     3     3     3     3     3     3     3     3     3     3     3     3     3     3     3     3     3     3     3     3     3     3     3     3     3     3     3     3     3     3     3     3     3     3     3     3     3     3     3     3     3     3     3     3     3     3     3     3     3     3     3     3     3     3     3     3     3     3     3     3     3     3     3     3     3     3     3     3     3     3     3     3     3     3     3     3     3     3     3     3     3     3     3     3     3     3     3     3     3     3     3     3     3     3     3     3     3     3     3     3     3     3     3     3     3     3     3     3     3     3     3     3     3     3     3     3     3     3     3     3     3     3     3     3     3     3     3     3     3     3     3     3     3     3     3     3     3     3     3     3     3     3     3     3     3                                                                                                    |                                                               | 画面                     | JL, X-                 | ,<br>=           | Ē            |
| ▼<br>画面0 セミナー別「課題ファイル」メニュー画<br>2006年2<br>#がいった。<br>************************************                                                                                                    | 画面0 セミナー別「課題ファイル」メニュー画□<br>2006年またはf Communicatio                                                                                                    | 回面N 日程::     12 Dealer: Staff Communication     2005年度     1265年度     1265年度     1265年度     1265年度     1265年度     106月02日 ~ 00月10日     東京・フォーリッジ     106月02日 ~ 00月20日     東京・フォーリッジ     11月14日 ~ 11月17日     東京・フォーリッジ     11月14日 ~ 11月17日     東京・フォーリッジ     11月14日 ~ 11月17日     東京・フォーリッジ     11月14日 ~ 11月17日     東京・フォーリッジ     11月14日 ~ 11月17日     東京・フォーリッジ     11月14日 ~ 11月17日     東京・フォーリッジ     11月14日 ~ 11月17日     東京・フォーリッジ     11月14日 ~ 11月17日     東京・フォーリッジ     11月14日 ~ 11月17日     東京・フォーリッジ     11月14日 ~ 11月17日     東京・フォーリッジ     回面の セミナ     1004年度     東京・フォーリッジ     回面の セミナ     1004年度     東京・フォーリッジ     回面の セミナ     1004年度     東京・フォーリッジ     回面の セミナ     1004年度     東京・フォーリッジ     回面の セミナ     1004年度     東京・フォーリッジ                                                                                                    |                                                               | <b>画面</b><br>(ファイ      | JL₁ X:                 | ,<br>=           | jæj þ        |
| ▼<br>画面0 セミナー別「課題ファイル」メニュー画の<br>2006年度<br>Fボルボ・フォア・ライフス<br>モクリックで印象をファイルに得存んてください<br>■ 西川町ビー上(ExcellEnt)<br>■ フォローアップ・ジート(WordEnty)<br>■ 回る                                                                                                    | <ul> <li>画面0 セミナー別「課題ファイル」メニュー画面</li> <li>Dealer Staff Communicatio</li> <li>こころ</li> <li>2005年3歳<br/>ボルボ・フォア・ライフス</li> <li>おりリックで打壊をファイルに採存してださい</li> <li>新潟(第2)レート(Georemity)</li> <li>フォローアップ・シート(Wordingty)</li> <li>図50</li> </ul>                                                                                                    | ■面N 日程:<br>2 Dealer: Staff Communication<br>2005年度<br>1 00月07日 ~ 00月10日<br>東京・フォーリッジ<br>● 00月20日 ~ 00月20日<br>東京・フォーリッジ<br>● 00月20日 ~ 00月20日<br>東京・フォーリッジ<br>■ 11月14日 ~ 11月17日<br>東京・フォーリッジ<br>■ 11月14日 ~ 11月17日<br>■ 11月17日 ~ 11月17日<br>■ 11月17日 ~ 11月17日17<br>■ 11月17日                                                                                                    |                                                               | 画面                     | <b>JL</b> ₁X=          | ,<br>=           | jiiii ji     |
| ▼<br>画面0 セミナー別「課題ファイル」メニュー画T<br>2006年3年までラオア・ライフス<br>ネクリックで印象をファイルに降存してださい<br>● <u>まま!!!!!!</u> (Excellent)<br>● <u>フォローアップ・シート</u> (WordEnt)<br>(際でる)                                                                                                    | <ul> <li>画面0 セミナー別「課題ファイル」メニュー画页</li> <li>Dealer Staff Communicatio</li></ul>                                                                                                    | ■面N 日程:<br>2 Dealer: Staff Communical<br>2005年度<br>1485年代・フォア・ライフォ<br>・ 00月07日 ~ 00月10日<br>東京・フォーリッジ<br>・ 00月20日 ~ 00月22日<br>東京・フォーリッジ<br>・ 11月14日 ~ 11月17日<br>東京・フォーリッジ<br>・ 11月14日 ~ 11月17日<br>東京・フォーリッジ<br>・ 11月14日 ~ 11月17日<br>東京・フォーリッジ<br>・ 11月14日 ~ 11月17日<br>東京・フォーリッジ<br>・ 11月14日 ~ 11月17日<br>東京・フォーリッジ<br>・ 11月14日 ~ 11月17日<br>東京・フォーリッジ<br>・ 11月14日 ~ 11月17日<br>東京・フォーリッジ<br>・ 11月17日<br>東京・フォーリッジ<br>・ 11月17日<br>・ 11月17日<br>東京・フォーリッジ<br>・ 11月17日<br>・ 11月17日<br>東京・フォーノッジ<br>・ 11月17日<br>・ 11月17日<br>・ 11月 |                                                               | 画面                     | ↓<br>JL1×2             | ,<br>—           |              |

### 個人別・新車販売台数実績を確認するには 本機能は2005年9月12日より表示開始となります

ディーラースタッフ Myページのトップ画面(画面E)内に「個人別新車販売台数実績」の情報が表示されていますのでご確認ください。

毎月上旬(6~10日頃)に前月末時点までの当年度累積販売台 数のデータが更新されます。

台数情報の無いスタッフ様におかれましては本項目自体が表示されません。

#### (表示例)

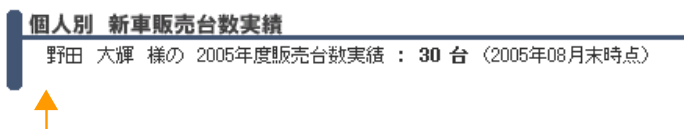

画面E Myページ トップ画面

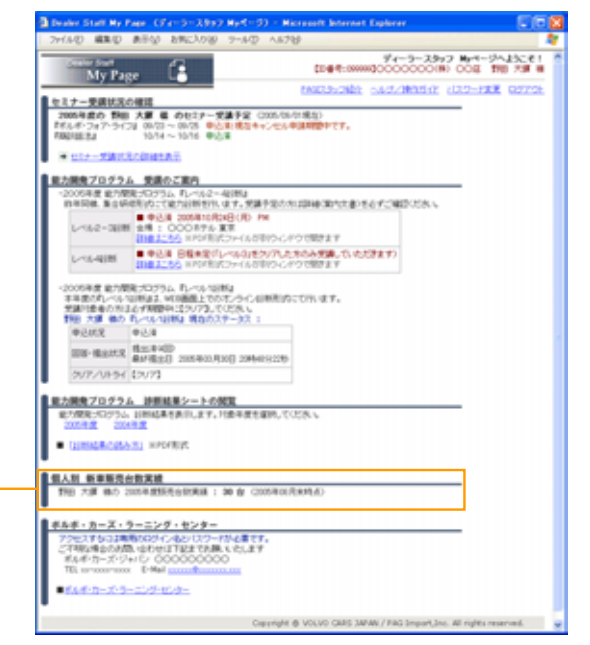

### <u>「ラーニング・センター」を利用するにはは</u>

ディーラースタッフ Myページのトップ画面(画面E)内 に「ラーニング・センター」サイトへのリンクが表示され ていますので、クリックしてお進みください。

#### (表示例)

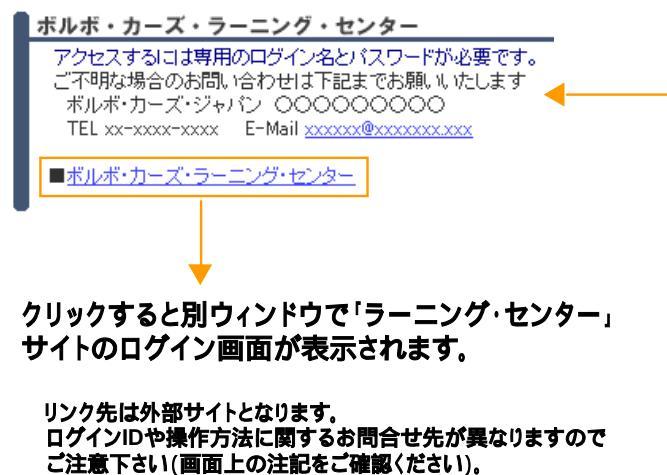

9

### 画面E Myページ トップ画面

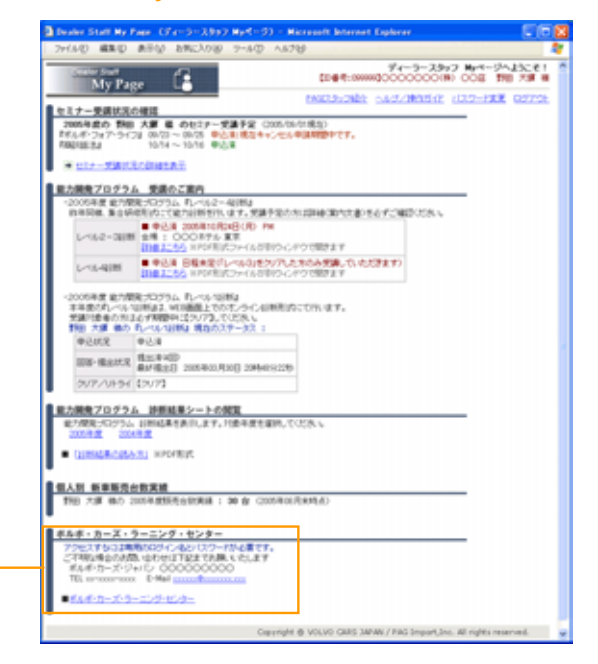

### 「ヘルプ / 操作ガイド」ページを閲覧するには

ディーラースタッフ Myページのトップ画面(画面E)で
 「ヘルプ / 操作ガイド」 31 をクリックしてください。

### 画面E Myページ トップ画面

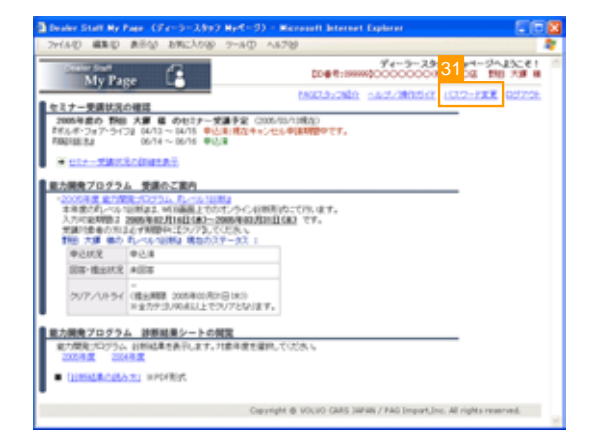

📃 「ヘルプ / 操作ガイド」ページ(画面P)が表示されます。

画面 P 「ヘルプ / 操作ガイド」ページ

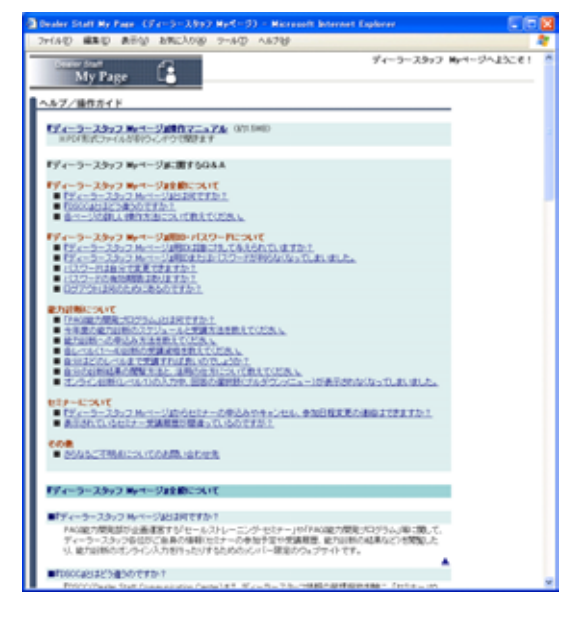

### パスワードを変更するには

ディーラースタッフ Myページのトップ画面(画面E)で
「パスワードの変更」
22をクリックしてください。

### 画面E Myページ トップ画面

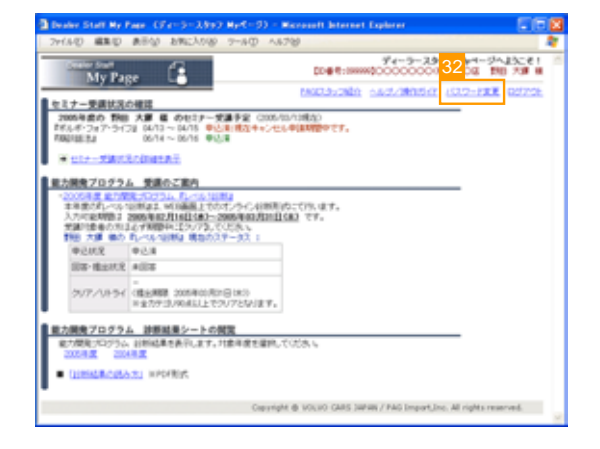

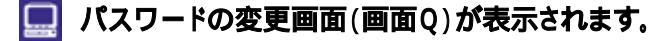

新しいパスワードを 33 部分のテキストボックスに入力し、続けて 34 部分のテキストボックスに同じパスワードを再入力します。その後、「新しいパスワードを登録」ボタン 35 をクリックしてください。

#### 画面Q パスワード変更画面

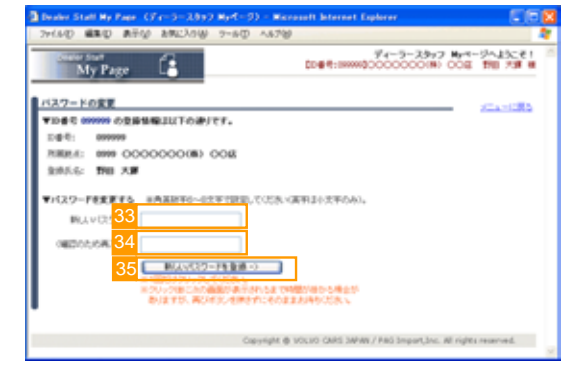

パスワード変更作業は完了です。 新しいパスワードは次回アクセス時より有効となります。「Myページのトップメニューに戻る」。 してMyページのトップ画面に戻ってください。

#### 画面R パスワード変更完了画面

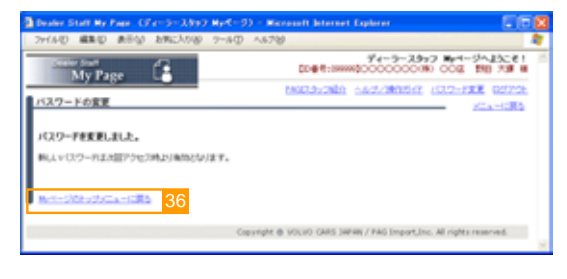

パスワードの有効期限(90日)が過ぎている場合はパ スワードの設定画面(画面S)が表示されます。

次回以降のアクセス際に使用するパスワードを 37 部分のテキストボックスに入力し、続けて 33 部分の テキストボックスに同じパスワードを再入力します。 そ の後、「送信」ボタン 33 をクリックしてください。

### 画面S パスワード設定画面

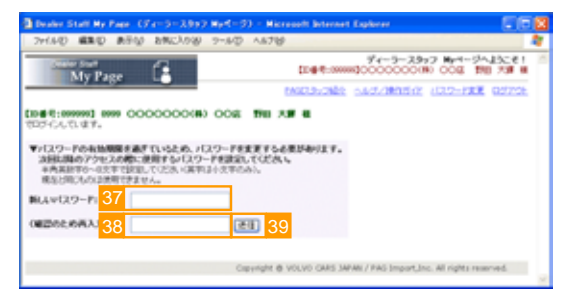

#### ログインID・パスワードに関するお問合わせ先

Myページへアクセスする個人用ログインIDおよびパスワードを忘れてしまった場合には、以下までお問合わせください。

テッセランド(株) EDS部 03-6277-0879

11